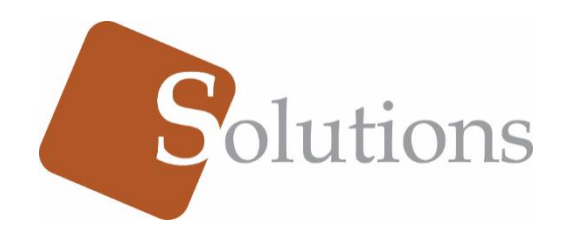

Guide d'utilisation

| MANUEL D'UTILISATION DE CARTE VIP               | 7  |
|-------------------------------------------------|----|
| A. CONNEXION                                    | 7  |
| B. ECRAN                                        | 8  |
| B.1. Menu                                       | 9  |
| B.2. En-tête                                    | 9  |
| B.2.1. Alertes                                  | 10 |
| B.2.1.1. Visites cliniques                      | 11 |
| B.2.1.1.1. Fiche de renseignement du patient    | 13 |
| B.2.1.1.2. Activités lors de la visite clinique | 13 |
| B.2.1.1.2.1. Nouvelle Consultation              | 13 |
| B.2.1.1.2.2. Nouvelle Ordonnance                | 14 |
| B.2.1.1.2.3. Nouvel Examen                      | 15 |
| B.2.1.1.2.4. Nouvelle Allergie                  | 15 |
| B.2.1.2. Prescriptions                          | 16 |
| B.2.1.3. Examens charge virale                  | 17 |
| B.3. Ecran principal                            | 17 |
| C. TABLEAU DE BORD                              | 18 |
| D. RECHERCHE                                    | 19 |
| D.1. Carte VIP                                  | 19 |
| D.2. Autres options                             | 21 |
| E. CARTES EMISES                                | 22 |
| E.1. Actifs/Inactifs                            | 23 |
| E.2. Emettre une carte                          | 24 |
| E.2.1. ETAPE 1 : Informations générales         | 25 |
| E.2.2. ETAPE 2 : Empreinte Digital              | 26 |
| E.2.3. ETAPE 3 : Question de Sécurité           | 27 |
| E.2.4. ETAPE 4 : Accompagnateur                 | 27 |
| E.3. Editer                                     |    |
| F. SERVICES EXTERNES                            |    |

| G. 1 | RAPPORTS                                          | 30 |
|------|---------------------------------------------------|----|
| G.1. | Rapport de dispenses                              | 31 |
| G.2. | Dispenses effectuées                              | 32 |
| H. I | PARAMETRES                                        | 32 |
| H.1. | Option A : Paramètres de Site                     | 33 |
| H.2. | Option B : Paramètres de Gestion des Utilisateurs | 34 |
|      |                                                   |    |

Image 1 : Ecran de connexion Image 2 : Ecran d'accueil Image 3 : Menu Image 4 : En-tête Image 5 : Changer le mot de passe Image 6 : Alertes Image 7 : Visites cliniques Image 8 : Dossier du patient Image 9 : Fiche du patient Image 10 : Fiche de consultation Image 11 : Fiche d'ordonnance Image 12 : Fiche d'examen Image 13 : Fiche d'allergie Image 14.1 : Liste des dernières prescriptions Image 14.2 : Détails sur une prescription Image 15 : Liste des derniers examens Image 16 : Partie centrale de l'écran d'accueil Image 17 : Tableau de bord Image 18 : Filtre du tableau de bord Image 19: Filtre agrandi Image 20 : Recherche d'un patient Image 21 : Lecteur NFC Image 22.1 : Instructions pour utiliser le lecteur NFC (1) Image 22.2 : Instructions pour utiliser le lecteur NFC (2) Image 22.3 : Instructions pour utiliser le lecteur NFC (3) Image 23 : Différente option de recherche Image 24 : Liste des patients détenteurs d'une carte Image 25 : Notification de d'abonnement/désabonnement Image 26.1 : Emettre une carte à une patient Image 26.2 : Sélectionner un patient Image 27 : Scannériser l'empreinte du patient Image 28 : Questions de sécurité Image 29.1 : Ajouter un accompagnateur (1) Image 29.2 : Ajouter un accompagnateur (2) Image 30 : Editer les informations d'un patient détenteur d'une carte Image 31 : Impression de la carte Image 32 : Liste des PDC Image 33 : Ajouter un nouveau PDC Image 34 : Ajouter des sites à un nouveau PDC Image 35 : Ajouter un administrateur au PDC Image 36 : Editer un PDC de la liste des PDC Image 37 : Liste des sites de PDC Image 38 : Liste des patients du PDC Image 39 : Liste des patients ayant reçu un service via la carte VIP Image 40 : Rapports Image 41 : Filtres pour le rapport des dispenses Image 42 : Rapport des dispenses Image 43 : Informations relatives aux patients ayant reçu la dispense Image 44 : Liste des dispenses effectuées

Image 45 : Paramètres

Image 46 : Liste des sites offrant les services via la carte VIP

Image 47 : Ajouter un nouveau site

Image 48 : Liste des comptes des utilisateurs du système

Image 49.1 : Ajouter un nouvel utilisateur

Image 49.2 : Sélectionner le type d'utilisateurs

Image 50 : Changer le mot de passe à la connexion

Tableau 1 : Composantes de l'écran de connexion

Tableau 2 : Composantes de l'en-tête

Tableau 3 : Composantes des visites cliniques

Tableau 4 : Composantes du dossier du patient

Tableau 5 : Composantes du tableau de bord

Tableau 6 : Composantes de la liste des patients détenteurs d'une carte

Tableau 7 : Composantes d'émission de carte

Tableau 8 : Composantes pour éditer les informations d'un patient

Tableau 9 : Composantes de la liste des PDC

Tableau 10 : Composantes pour Ajouter un nouveau

Tableau 11 : Composantes pour éditer un PDC

Tableau 12 : Composantes liste des patients du PDC

Tableau 13 : Composantes des services externes

Tableau 14.1 : Composantes du rapport de dispenses (1)

Tableau 14.2 : Composantes du rapport de dispenses (2)

Tableau 15 : Composantes pour Ajouter un nouveau site

## MANUEL D'UTILISATION DE CARTE VIP

Ce document a pour but de décrire les écrans, le processus d'utilisation et les fonctionnalités de l'application **Carte VIP** destinée à faciliter l'approvisionnement en médicaments et l'accès aux soins de santé aux patients atteints de VIH, grâce à une **carte NFC**.

## A. CONNEXION

En raison du degré de la sensibilité des données, l'accès au système est sécurisé et l'utilisateur peut s'y connecter grâce à son *nom d'utilisateur* et à son *mot de passe*.

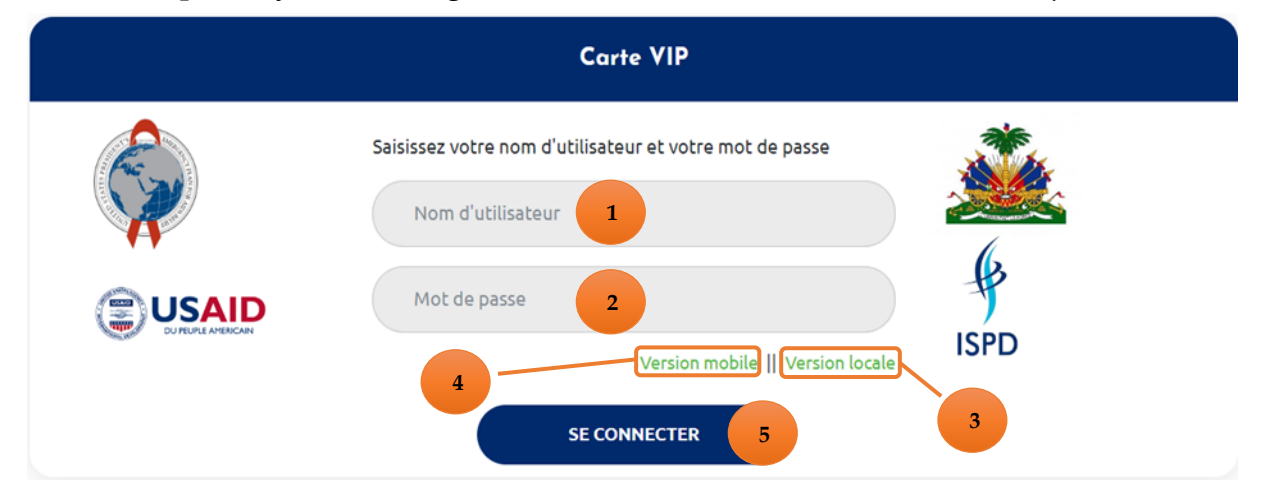

Image 1 : Ecran de connexion

| COMPOSANTES | DESCRIPTION                               |  |
|-------------|-------------------------------------------|--|
| 1           | Insérer le Nom d'Utilisateur              |  |
| 2           | Insérer le Mot de Passe                   |  |
| 3           | Télécharger l'apk pour la version desktop |  |
| 4           | Télécharger l'apk pour la version mobile  |  |
| 5           | Se connecter à l'application              |  |

Tableau 1 : Composantes de l'écran de connexion

Remplir *les composantes 1 et 2 du tableau 1* et ensuite presser *la composante 5 du tableau1* pour se connecter.

En cliquant sur *la composante 3 du tableau 1* on pourra télécharger la version desktop, puis l'installer sur son ordinateur.

La version **DESKTOP** est en tout point la même que celle du web, les interfaces ne changent pas. De ce fait, ce manuel est une **présentation de la version WEB** et par extension s'applique également à la version desktop.

Les sites sont les institutions qui assurent la distribution des médicaments aux patients.

### B. ECRAN D'ACCUEIL

L'écran d'accueil de l'application est le TABLEAU DE BORD.

Que l'on se connecte avec un compte **Administrateur Niveau Central**, <u>c'est-à-dire</u> <u>que l'on a un accès total à toutes les fonctionnalités du système</u>, ou avec un compte Administrateur Site, <u>c'est-à-dire en tant que responsable d'une institution en parti-</u> <u>culier</u>, l'écran d'accueil, <u>Image 2</u>, est similaire.

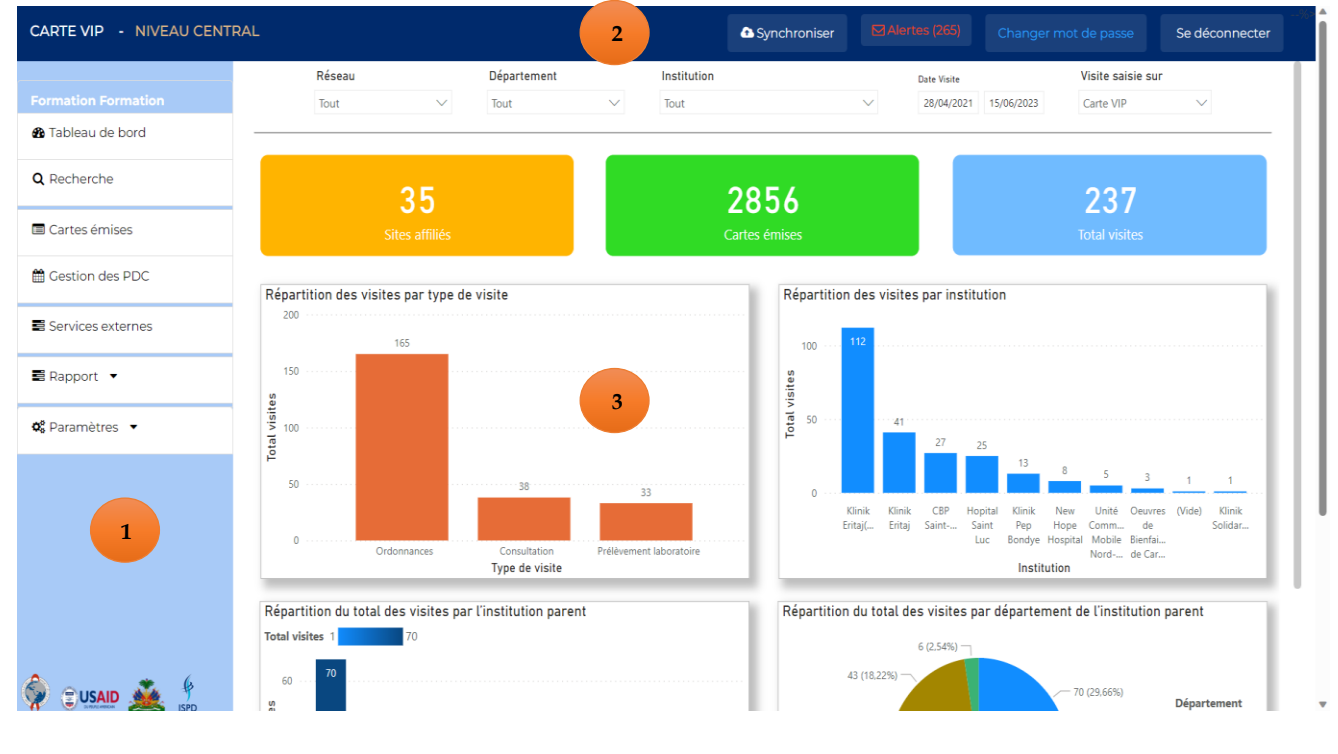

Image 2 : Ecran d'accueil

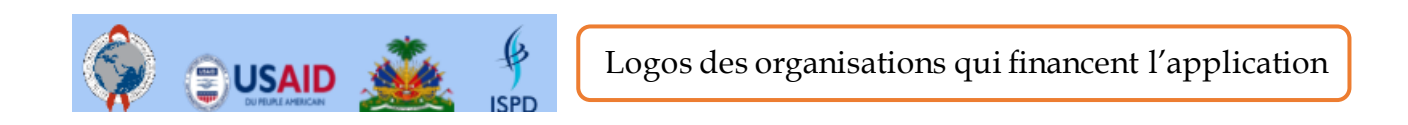

L'écran se divise en trois **PARTIES** dont les deux premières sont constantes au sens qu'on les retrouve quelle que soit la fenêtre de l'application.

- 1) Menu, constitué de divers modules.
- 2) En-tête.
- 3) Ecran.

| Carte VIP |  |
|-----------|--|
|-----------|--|

### B.1. Menu

Situé **à gauche de l'écran**, ce bloc constitue le menu de l'application formé des différents modules du système.

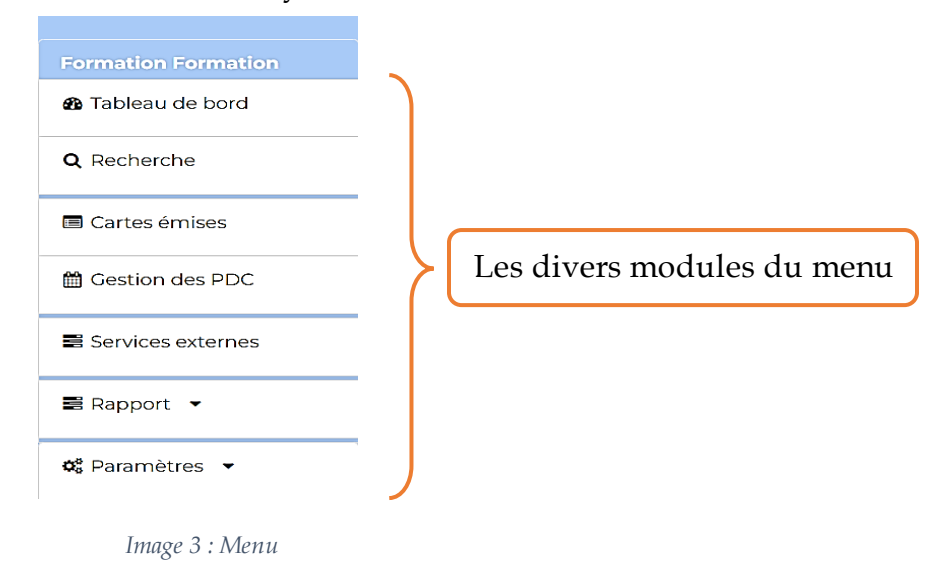

### B.2. En-tête

**Tout en haut de l'écran**, ce bloc permet d'accéder à certaines fonctionnalités de l'application.

| CARTE VIP - NIVEAU CENTRAL |      |                            | Alertes (265) | Changer mot de pas | se Se déconnect | er |
|----------------------------|------|----------------------------|---------------|--------------------|-----------------|----|
| 1                          |      | Image 4 : En-tête          |               | 2                  | 3               | 4  |
| COMPOSA                    | NTES | DESCR                      | IPTION        |                    |                 |    |
| 1                          | Nor  | n de l'application - Nom d | du site con   | necté ou du        | niveau          |    |

| 1 | Nom de l'application - Nom du site connecté ou du niveau d'accès à l'application                      |
|---|----------------------------------------------------------------------------------------------------|
| 2 | Badge présentant les notifications sur les dispensations effectuées à un patient via <b>carte VIP</b> |
| 3 | Changer son mot de passe                                                                              |
| 4 | Se déconnecter                                                                                        |

Tableau 2 : Composantes de l'en-tête

Un clic sur la *composante 1 du tableau 2* permet de revenir à la page d'accueil, *Image* 2.

Un clic sur « changer de mot de passe », *composante 4 du tableau 2*, fait apparaitre la fenêtre suivante

Changer votre mot de passe

| Ancien mot de passe     | le passe             |   |
|-------------------------|----------------------|---|
| Nouveau mot de passe    |                      |   |
| Taper le Nouveau mot de | e passe              |   |
| Confirmer le nouveau mo | ot de passe          |   |
| Répéter mot de passe    |                      |   |
|                         | Changer mot de passe | 1 |

Un clic sur le bouton **Se déconnecter**, *composante 5 du tableau 2*, déconnecte l'utilisateur de l'application et fait apparaitre la page de connexion, *Image 1*.

#### **B.2.1.** Alertes

Lorsqu'un patient reçoit un service via **carte VIP** le badge Alertes (270) ALERTES, *composante 3 du tableau 2*, du site (institution) auquel ce patient est abonné augmente le nombre d'ALERTES. Ce processus est nécessaire afin que l'Administrateur Site puisse mettre à jour le dossier de ce patient, *Image 8*, sur le <u>système EMR</u>.

Dépendamment du compte utilisé, compte Administrateur Niveau Central ou Administrateur Site, les ALERTES seront respectivement pour tous les patients du système utilisant la carte VIP ou pour ceux du site en particulier.

En passant le curseur sur le badge **ALERTES**, *composante 3 du tableau 2*, l'image suivante apparait.

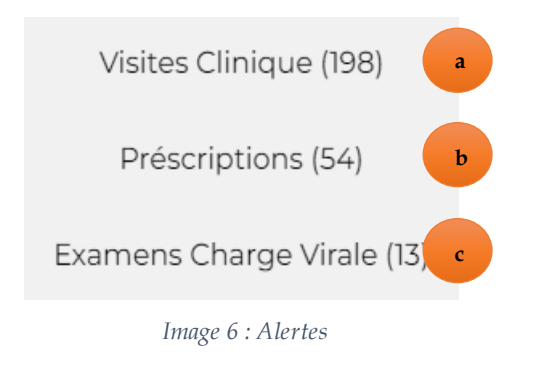

Image 5 : Changer le mot de passe

### B.2.1.1. Visites cliniques

La *composante a de l'image 6* affiche l'image suivante communiquant des informations sur les dernières visites cliniques de patients via leur carte VIP.

| Code St | Nom<br>complet     | Date<br>Visite | Site Visite Effectuée | Type Visite                | Prochain<br>RendezVous | Site Prochain RendezVous | Visual |
|---------|--------------------|----------------|-----------------------|----------------------------|------------------------|--------------------------|--------|
| 00506   | Patient<br>Patient | 01/08/2023     | Klinik Pep Bondye     | Prélèvement<br>laboratoire | 01/01/1900             |                          | 2      |
| 00506   | Patient<br>Patient | 01/08/2023     | Klinik Pep Bondye     | Ordonnances                | 01/10/2023             | Klinik Pep Bondye        | 2      |
| 00072   | Patient<br>Patient | 19/05/2023     | Klinik Pep Bondye     | Ordonnances                | 19/07/2023             | Klinik Pep Bondye        | 2      |
| 00072   | Patient<br>Patient | 19/05/2023     | Klinik Pep Bondye     | Ordonnances                | 19/07/2023             | Klinik Pep Bondye        | 2      |
| 00072   | Patient<br>Patient | 19/05/2023     | Klinik Pep Bondye     | Ordonnances                | 19/07/2023             | Klinik Pep Bondye        | 2      |
| 00072   | Patient<br>Patient | 19/05/2023     | Clinique G Amédée     | Prélèvement<br>laboratoire | 01/01/1900             |                          | 2      |
| 00001   | Patient<br>Patient | 19/05/2023     | Clinique G Amédée     | Ordonnances                | 05/07/2023             | Clinique G Amédée        | 2      |
| 00001   | Patient<br>Patient | 19/05/2023     | Clinique G Amédée     | Ordonnances                | 05/07/2023             | Clinique G Amédée        | 2      |
| 00013   | Patient            | 19/05/2023     | Clinique G Amédée     | Ordonnances                | 19/08/2023             | Clinique G Amédée        | 2      |

*Image 7 : Visites cliniques* 

| COMPOSANTES | DESCRIPTION                                 |  |
|-------------|---------------------------------------------|--|
| 1           | Informations relatives aux patients         |  |
| 2           | Visualiser le service obtenu par le patient |  |

Tableau 3 : Composantes des visites cliniques

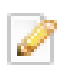

Dernières visites cliniques (198)

Icone de visualisation et d'édition

En cliquant sur l'**Icône de visualisation et d'édition**, *composante 2 du tableau 3*, l'écran suivant apparait, ouvrant le dossier du patient avec des rapport sur l'ensemble des services reçus.

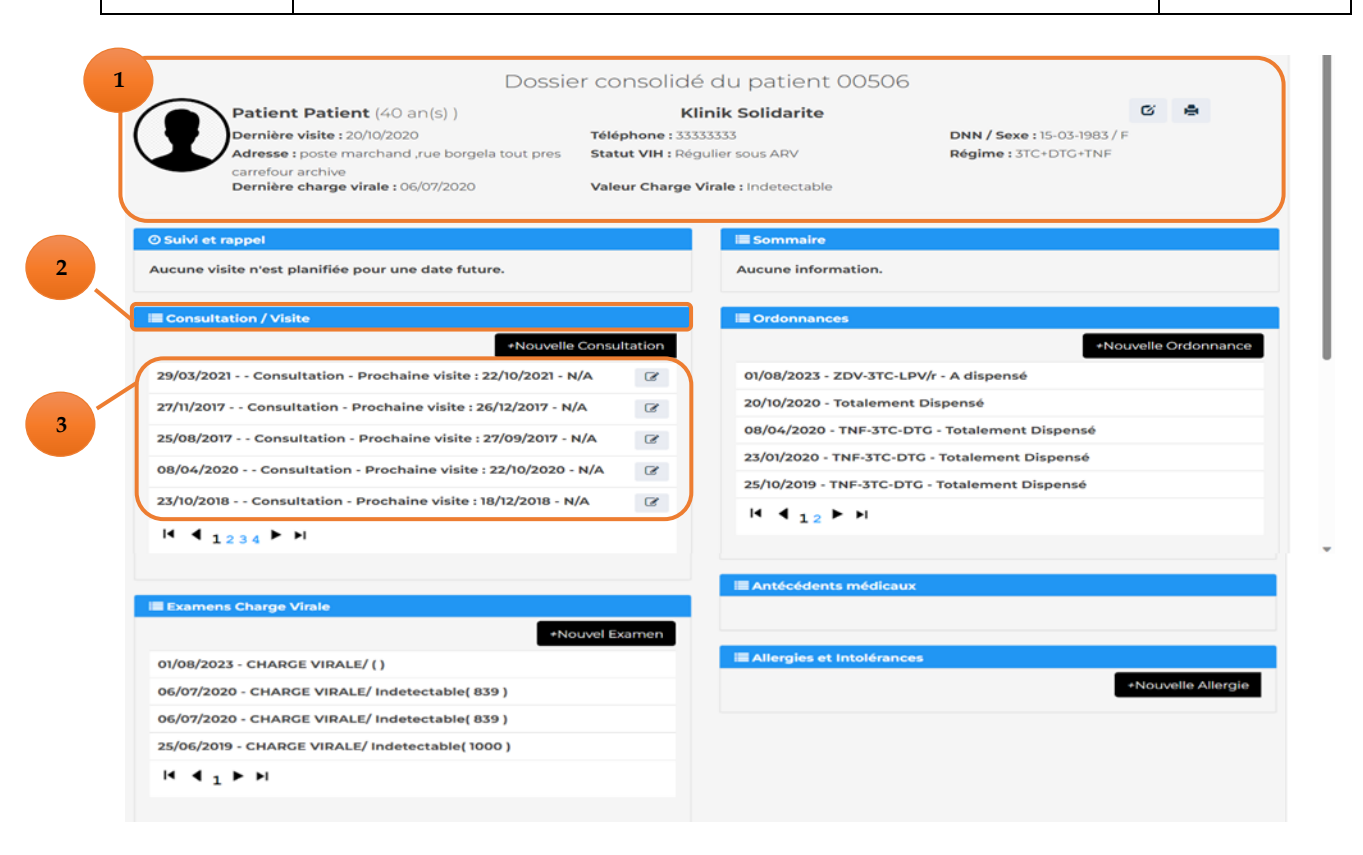

Image 8 : Dossier du patient

| COMPOSANTES | NTES DESCRIPTION                       |  |
|-------------|----------------------------------------|--|
| 1           | Fiche de renseignement du patient      |  |
| 2           | Activités lors de la 'visite clinique' |  |
| 3           | Rapport sur les activités              |  |

Tableau 4 : Composantes du dossier du patient

| •     | Bouton im                   | pression. Permet d'imprimer la fiche                                                |
|-------|-----------------------------|-------------------------------------------------------------------------------------|
| ₩ ◀ 1 | 234 🕨 🕨                     | Bande de page. Permet de défiler les informations d'une activité                    |
| Ø     | Bouton d'éd<br>de renseigne | ition. Permet d'éditer <i>certaines</i> informations de la fiche<br>ment du patient |

### B.2.1.1.1. Fiche de renseignement du patient

En cliquant sur le **bouton d'édition**, on peut modifier le numéro et l'adresse.

|  | Dossie                                       | er consolidé du patient 00506       |                                    |
|--|----------------------------------------------|-------------------------------------|------------------------------------|
|  | Patient Patient (40 an(s) )                  | Klinik Solidarite                   | 6 🛤 🖨                              |
|  | Dernière visite : 20/10/2020                 | Téléphone :                         | <b>DNN / Sexe :</b> 15-03-1983 / F |
|  |                                              | 33333333                            |                                    |
|  | Adresse :                                    | Statut VIH : Régulier sous ARV      | Régime : 3TC+DTG+TNF               |
|  | poste marchand ,rue borgela tout pres carref |                                     |                                    |
|  | Dernière charge virale : 06/07/2020          | Valeur Charge Virale : Indetectable |                                    |
|  |                                              |                                     |                                    |

Image 9 : Fiche du patient

Un nouveau bouton sauvegarde s'ajoute alors à la Fiche de renseignement du patient, *composante 1 du tableau 4*.

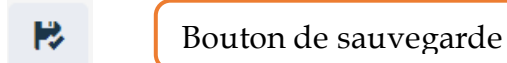

B.2.1.1.2. Activités lors de la visite clinique

#### B.2.1.1.2.1. Nouvelle Consultation

+Nouvelle Consultation

Bouton permettant d'effectuer une consultation

Un clic sur ce bouton affiche l'écran suivant. Par défaut le site de la prochaine visite clinique soit le site auquel le patient est abonné.

| Pat<br>Der<br>Adre<br>pres<br>Der                                                                                         | tient Patient (40 an(s))<br>nière visite : 20/10/2020<br>esse : poste marchand ,rue borg<br>carrofour archive<br>nière charge virale : 06/07/2020        | K<br>Téléphone : 33<br>jela tout Statut VIH : Ré<br>Valeur Charge | linik Solidarite<br>333333<br>guller sous ARV<br>Virale : Indetectable                                               | DNN / Sexe : 15-03-1983 / F<br>Régime : 2TC+DTG+TNF |
|----------------------------------------------------------------------------------------------------|----------------------------------------------------------------------------------------------------|-------------------------------------------------------------------|----------------------------------------------------------------------------------------------------|-----------------------------------------------------|
| Date visite *<br>29-03-2021                                                                                               | Réalisée par *                                                                                                    | Prochaine visite *<br>22-10-2021                                  | Site (Prochaine visite) *                                                                                            | Type Visite *     Consultation                      |
| Temperature *<br>Tension artérielle<br>Pois *<br>Capable de trav<br>Ambulatoire - Acc<br>travailler<br>OAlité - Incapable | Celcius® Farenhe<br>* cmH<br>Kg® LbsO Taille *<br>ailler - Continuer de travailler<br>complit ses activités quotidien<br>o d'éxécutor ses activités quot | it© mmHCO FR mm cm cm                                             | Dostanțile et Cynebol Grossesse ? @Oui ON La patiente est-elle suivie Date de la première visitet Dernières règles * | ton Olnconu<br>en clinique prénatale? Oui ®Non<br>* |
| = Remarques                                                                                                    |                                                                                                    |                                                                   |                                                                                                    | Sauverdander Annula                                 |

Image 10 : Fiche de consultation

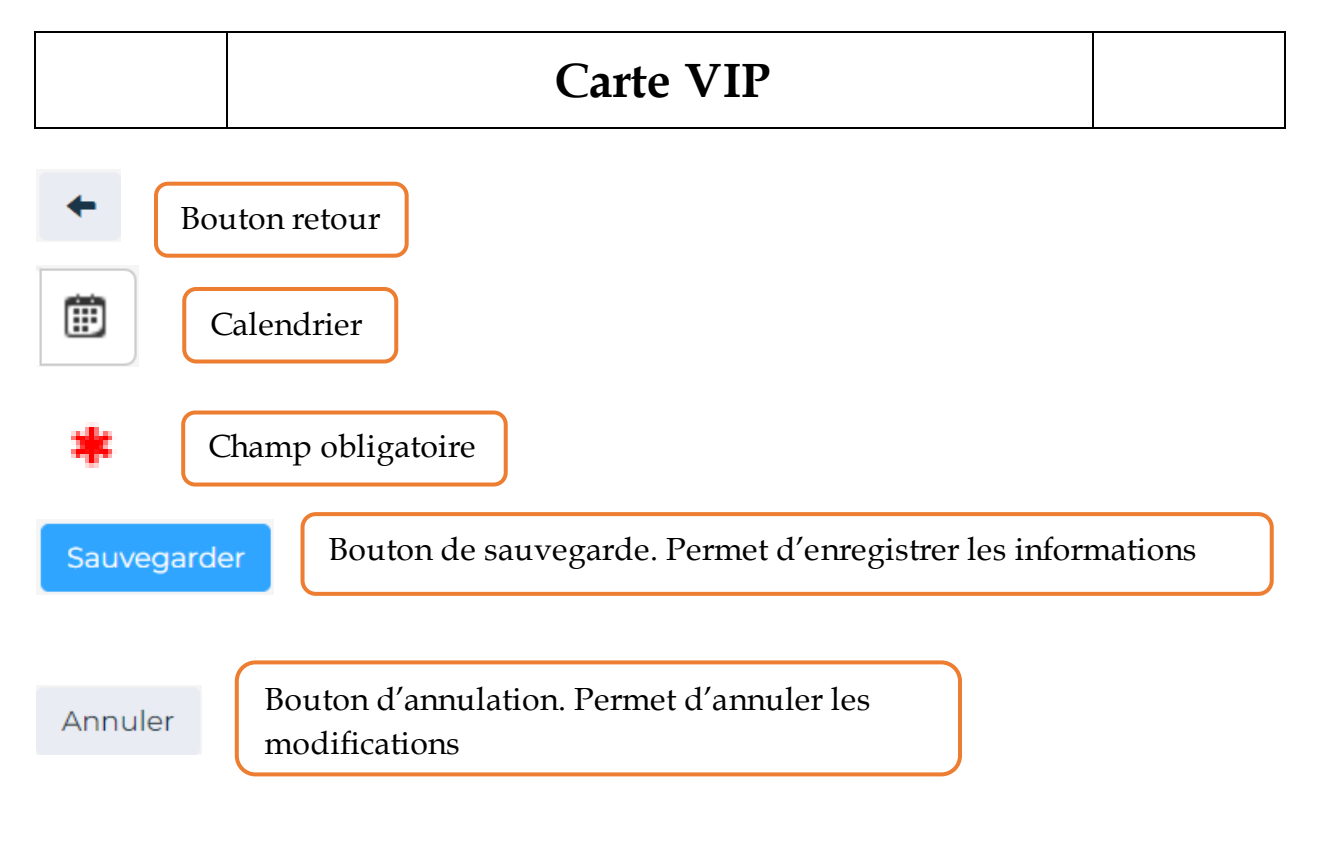

## B.2.1.1.2.2. Nouvelle Ordonnance

+Nouvelle Ordonnance

Bouton permettant de délivrer ordonnance

### Un clic sur ce bouton affiche l'écran suivant.

| +                          | Préscription du patient 0                                                                                                    | 0506                                                |                                                                                |                      |                                     |              |
|----------------------------|----------------------------------------------------------------------------------------------------|-----------------------------------------------------|--------------------------------------------------------------------------------|----------------------|-------------------------------------|--------------|
| Informa                    | tion sur le patient                                                                                                    |                                                     |                                                                                |                      |                                     |              |
|                            | Patient Patient (40 an(s))<br>Dernière visite : 20/10/2020<br>Adresse : poste marchand ,rue borgela to<br>pres carrefour archive<br>Dernière charge virale : 06/07/2020 | Téléphone : 3<br>but Statut VIH : F<br>Valeur Charg | Klinik Solidarite<br>33333333<br>Régulier sous ARV<br>Ne Virale : Indetectable | DNN / Se<br>Régime : | <b>xe :</b> 15-03-198<br>3TC+DTG+TN | 13 / F<br>IF |
| <b>≣ Ordon</b><br>Sélectio | nance<br>onner régime 🔹                                                                                                    | Date de RV : mm/de                                  | a/yyyy 🖻                                                                       |                      |                                     | Sauvegarder  |
| NB: Vouz<br>Select         | : devez renseigner la durée, la quantité et la Medicament                                                                                                    | i posologie pour toutes                             | les lignes selectionnées.                                                      |                      |                                     |              |
|                            |                                                                                                    | Categorie                                           | Dosage                                                                         | Nbre de<br>jours     | Quantité                            | Posologie    |
|                            | Lamivudine (3TC)                                                                                                    | ARV                                                 | Dosage                                                                         | Nbre de<br>jours     | Quantité                            | Posologie    |
|                            | Lamivudine (3TC)<br>Abacavir (ABC)                                                                                                    | ARV<br>ARV                                          | Dosage<br>150mg BID<br>300mg BID                                               | Nbre de<br>jours     | Quantité                            | Posologie    |
|                            | Lamivudine (3TC)<br>Abacavir (ABC)<br>Trizivir (ABC+AZT+3TC)                                                                                                    | ARV ARV ARV ARV                                     | Dosage<br>150mg BID<br>300mg BID<br>300mg/300mg/150mg BID                      | Nbre de<br>jours     | Quantité                            | Posologie    |

Image 11 : Fiche d'ordonnance

#### B.2.1.1.2.3. Nouvel Examen

+Nouvel Examen

Bouton permettant de délivrer ordonnance

Un clic sur ce bouton affiche l'écran suivant

| Sauvegarder Examen |   |                        | ×           |
|--------------------|---|------------------------|-------------|
| Date examen *      |   | Type Test *            |             |
| 03-08-2023         | Ē | Sélectionner type test | •           |
|                    |   | Specimen *             |             |
|                    |   | Sélectionner specimen  | •           |
|                    |   |                        |             |
|                    |   |                        | Sauvegarder |

Image 12 : Fiche d'examen

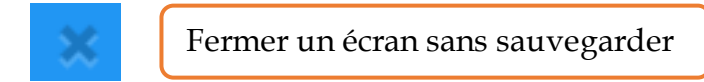

## B.2.1.1.2.4. Nouvelle Allergie

|        | ا ۵ ما | lorgio |
|--------|--------|--------|
| nouver |        | leigie |

Bouton permettant d'ajouter une allergie

Un clic sur ce bouton affiche l'écran suivant

| <b>←</b> A                   | Allergie et intolérance du pat                                                                                                    | ient 00506                                                                                                    |                                                                   |                   |
|------------------------------|----------------------------------------------------------------------------------------------------|----------------------------------------------------------------------------------------------------|-------------------------------------------------------------------|-------------------|
| Information                  | sur le patient                                                                                                    |                                                                                                    |                                                                   |                   |
|                              | Patient Patient (40 an(s))<br>Dernière visite : 20/10/2020<br>Adresse : poste marchand ,rue borgela tout<br>pres carrefour archive<br>Dernière charge virale : 06/07/2020 | Klinik Solidarite<br>Téléphone : 33333333<br>Statut VIH : Régulier sous ARV<br>Valeur Charge Virale : Indetectable | <b>DNN / Sexe :</b> 15-03-1983 / F<br><b>Régime :</b> 3TC+DTG+TNF |                   |
| I Allergies et               | : intolérances                                                                                                    |                                                                                                    |                                                                   |                   |
| NB: Vouz dev                 | ez renseigner la date début d'allergie pour to                                                                                                    | utes les lignes selectionnées.                                                                                     |                                                                   | Sauvegarder       |
| NB: Vouz dev<br>Selectionne  | ez renseigner la date début d'allergie pour to<br>Allergie et Intolérance                                                                                                 | utes les lignes selectionnées.                                                                                     | Date début Allergi                                                | Sauvegarder       |
| NB: Vouz deve<br>Selectionne | ez renseigner la date début d'allergie pour to<br>r Allergie et Intolérance<br>Chat                                                                                       | utes les lignes selectionnées.                                                                                     | Date début Allergi                                                | Sauvegarder<br>ie |
| NB: Vouz devi<br>Selectionne | ez renseigner la date début d'allergie pour to<br>r Allergie et Intolérance<br>Chat<br>Mangue                                                                             | utes les lignes selectionnées.                                                                                     | Date début Allergi                                                | Sauvegarder<br>ie |
| NB: Vouz deve                | Preseigner la date début d'allergie pour to       Allergie et Intolérance       Chat       Mangue       Oeuf                                                              | utes les lignes selectionnées.                                                                                     | Date début Allergi                                                | Sauvegarder       |

Image 13 : Fiche d'allergie

#### **B.2.1.2.** Prescriptions

Les prescriptions, *composante b de l'image 6*, donnent les informations sur les dernières prescriptions reçues par les patients via leur carte VIP.

Dernières prescriptions (54)

| Code St du patient | Nom complet     | Date Prescription | Téléphone |
|--------------------|-----------------|-------------------|-----------|
| <br>00506          | Patient Patient | 01/08/2023        | 33333333  |
| <br>00013          | Patient Patient | 19/05/2023        | 33334444  |
| 00013              | Patient Patient | 19/05/2023        | 33334444  |
| 00013              | Patient Patient | 19/05/2023        | 33334444  |
| 00001              | Patient Patient | 19/05/2023        | 33334444  |
| 00001              | Patient Patient | 19/05/2023        | 33334444  |
| <br>00072          | Patient Patient | 19/05/2023        | 33334444  |
| 00072              | Patient Patient | 19/05/2023        | 33334444  |

Image 14.1 : Liste des dernières prescriptions

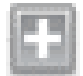

Afficher les détails sur les prescriptions d'un patient

| Code St du patient | Nom complet     |          | Date Prescription |           | Téléphone |
|--------------------|-----------------|----------|-------------------|-----------|-----------|
| 00506              | Patient Patient |          | 01/08/2023        |           | 3333333   |
| Médicament         |                 | Quantité |                   | Catégorie |           |
| Lamivudine (3TC)   |                 | 90       |                   | ARV       |           |
| Dolutegravir       |                 | 90       |                   | ARV       |           |
| Tenofovir (TNF)    |                 | 90       |                   | ARV       |           |
|                    |                 |          |                   |           |           |

Image 14.2 : Détails sur une prescription

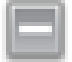

Cacher les détails sur les prescriptions d'un patient

#### **B.2.1.3.** Examens charge virale

Les examens à charge virale, *composante c de l'image 6*, affiche une liste des derniers examens de laboratoire des patients en utilisant leur carte VIP, comme suit

| Code St | Nom complet     | Date test  | Type de test  | Type de Spécimen |
|---------|-----------------|------------|---------------|------------------|
| 00506   | Patient Patient | 01/08/2023 | CHARGE VIRALE | DBS              |
| 00013   | Patient Patient | 19/05/2023 | CHARGE VIRALE | DBS              |
| 00795   | Patient Patient | 19/05/2023 | CHARGE VIRALE | DBS              |
| 00013   | Patient Patient | 19/05/2023 | SYPHILIS      | PLASMA           |
| 00072   | Patient Patient | 19/05/2023 | CHARGE VIRALE | DBS              |
| 00838   | Patient Patient | 17/05/2023 | CHARGE VIRALE | DBS              |
| ST00280 | Patient Patient | 17/05/2023 | CHARGE VIRALE | DBS              |
| ST00157 | Patient Patient | 16/05/2023 | CHARGE VIRALE | DBS              |
| ST00009 | Patient Patient | 16/05/2023 | CHARGE VIRALE | DBS              |
| st00636 | Patient Patient | 27/04/2023 | CHARGE VIRALE | DBS              |
| ST00822 | Patient Patient | 21/12/2022 | CHARGE VIRALE | DBS              |
| 01171   | Patient Patient | 07/10/2022 | CHARGE VIRALE | DBS              |
| 00073   | Patient Patient | 23/11/2021 | CHARGE VIRALE | DBS              |

Derniers examens de laboratoire (13)

Image 15 : Liste des derniers examens

## B.3. Ecran

**C'est la partie centrale de l'écran**, celle dont le contenu **change** en fonction de la fenêtre. Après s'être connecté, l'écran affiche des données sur l'application.

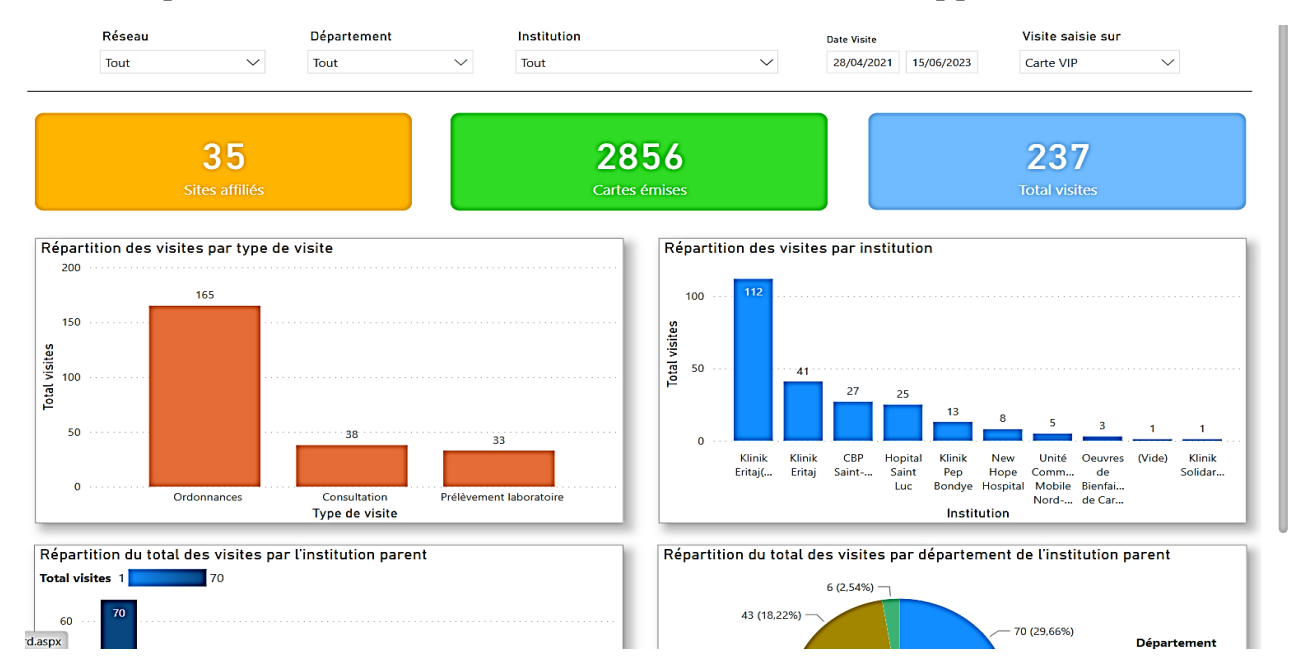

Image 16 : Partie centrale de l'écran d'accueil

## C. TABLEAU DE BORD

C'est l'écran d'accueil de l'application. Il communique des informations générales, des indicateurs clés, en fonction des données enregistrées sur l'ensemble du système.

Le **Tableau de bord** est le même quel que soit le compte utilisé pour se connecter.

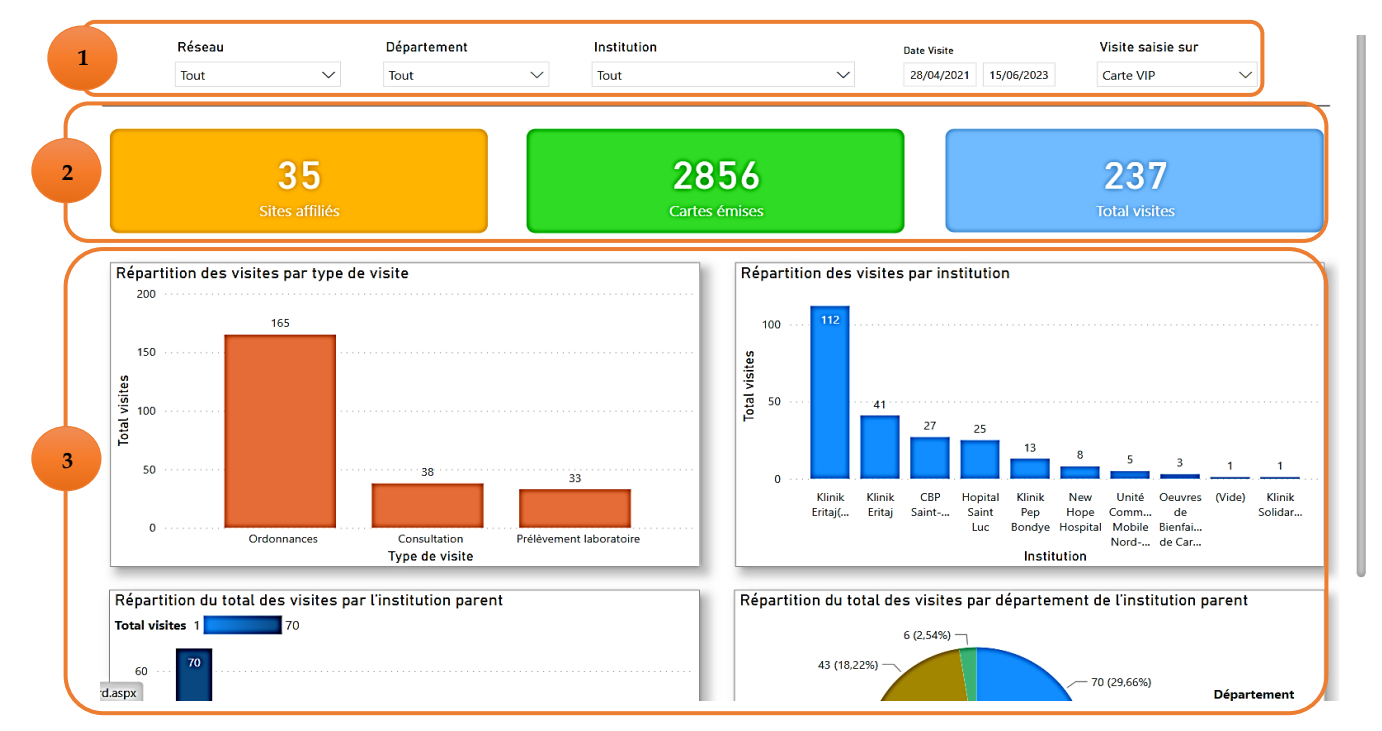

Image 17 : Tableau de bord

| COMPOSANTES | DESCRIPTION                                                                                                  |
|-------------|----------------------------------------------------------------------------------------------------|
| 1           | Filtrer les informations du tableau de bord                                                                  |
| 2           | Nombres de sites affiliés, de cartes émises, de visites effectuées en utilisant la carte VIP sur le système. |
| 3           | Statistiques sur l'utilisation du système                                                                    |

Tableau 5 : Composantes du tableau de bord

En passant le curseur sur l'un des filtres de la *composante 1 du tableau 5* deux options s'affichent autour du filtre comme le montre l'image suivante

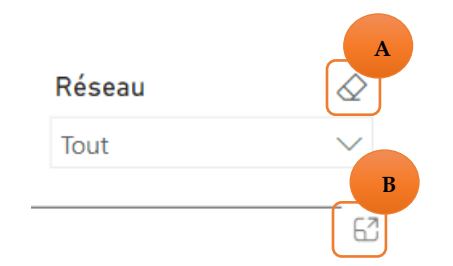

Image 18 : Filtre du tableau de bord

 $\wedge$ 

La composante A de l'image 18

permet d'enlever le filtre.

La *composante B de l'image 18* ainsi le filtre :

Ketour au rapport

Réseau Tout permet d'activer le *focus mode*, agrandissant

 $\sim$ 

Image 19 : Filtre agrandi

De même, en passant le curseur sur les différents diagrammes qui présentent les statistiques sur l'utilisation du système, *composante 3 du tableau 5*, le bouton *focus mode* s'affiche et permet de les agrandir également.

### D. RECHERCHE

Ce module permet à un site de fournir les services sollicités à un patient. Le site aura alors à utiliser comme moyen d'identification la **carte VIP** du patient, **primé par le système**, ou d'autres moyens pour vérifier l'identité du patient et accéder à son dossier.

Le site sollicité rédigera à la fin une fiche avec les activités. Cette action sera une **ALERTE**, *composante 3 du tableau 2*, pour le <u>site du patient</u>, lequel lui a fourni la **carte VIP**.

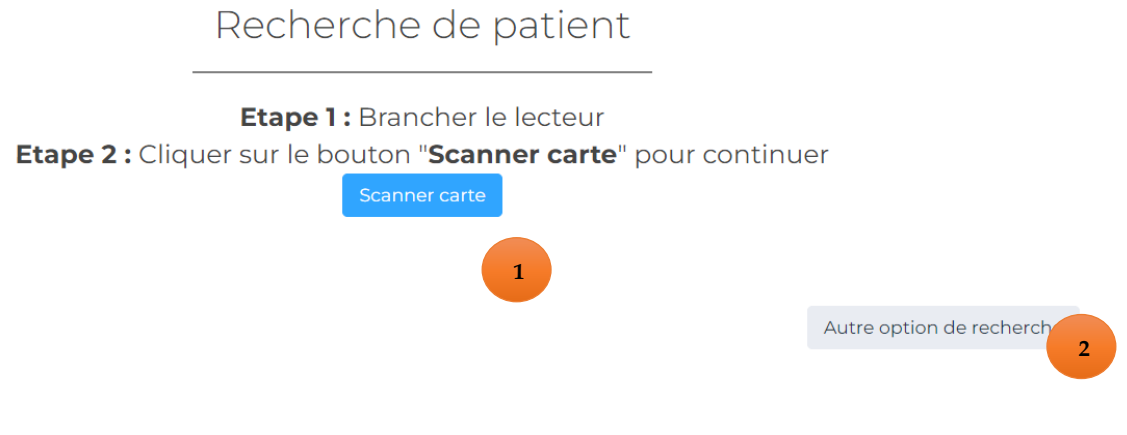

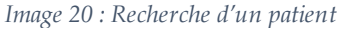

## D.1. Carte VIP

Si le patient se présente avec sa **carte VIP**, un clic sur **Scanner une carte**, *composante* 1 *de l'image* 20, permet de scanner la carte grâce à un lecteur NFC, *Image* 21.

Pour *scanner/émettre* une carte il faut un lecteur NFC, *Image 21*, dont l'utilisation n'est compatible qu'avec la version **DESKTOP**, d'où l'importance de celle-ci.

De ce fait lorsqu'on doit **Scanner une carte** il faut impérativement se connecter à l'application via la version **DESKTOP**, *composante 3 tableau 1*.

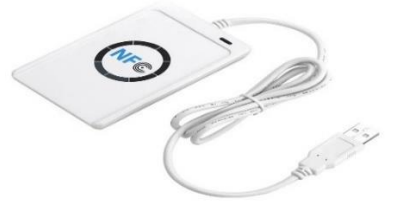

Image 21 : Lecteur NFC

Après avoir branché le lecteur NFC, *Image* 21, il suffit de cliquer sur **Scanner carte**, *composante* 1 *de l'image* 20, et de suivre les instructions comme suit :

| ОК                                | le lecteur NFC (1)                                   |
|-----------------------------------|------------------------------------------------------|
|                                   |                                                      |
| Information ×                     |                                                      |
| Mettez la carte et cliquer sur ok | 2 : Instructions pour utiliser<br>le lecteur NFC (2) |

Si la carte n'est pas placée ou mal placée on reçoit un message.

| Erreur ×                              |                                                               |
|---------------------------------------|---------------------------------------------------------------|
| Aucune carte détectée dans le lecteur | Image 22.3 : Instructions pour utiliser<br>le lecteur NFC (3) |
| ОК                                    |                                                               |

Le processus se poursuit jusqu'à ce que toutes les instructions soient bien effectuées. Dans ce cas on aboutit à l'écran présentant le dossier du patient, *Image 8*, avec des rapports sur l'ensemble des services reçus.

## D.2. Autres options

Le cas échéant, si le patient n'est pas détenteur d'une **carte VIP**, un clic sur **Autre option de recherche**, *composante 2 de l'image 20*, renvoie aux autres options de recherche.

| ectionner l'institution: *                                                              | Entrer le Code ST: *                                                 |                            | Entrer le Code du Smart Card *                                                                                                    |
|-----------------------------------------------------------------------------------------|----------------------------------------------------------------------|----------------------------|----------------------------------------------------------------------------------------------------|
| Sélectionner site                                                                       |                                                                      |                            |                                                                                                    |
| selectionner site                                                                       | •                                                                    |                            |                                                                                                    |
|                                                                                         | F                                                                    | Rechercher                 | Recherch                                                                                                    |
|                                                                                         |                                                                      |                            |                                                                                                    |
| cherche par CIN                                                                         |                                                                      |                            |                                                                                                    |
| trer le CIN*                                                                            |                                                                      |                            |                                                                                                    |
|                                                                                         |                                                                      |                            |                                                                                                    |
|                                                                                         |                                                                      |                            |                                                                                                    |
|                                                                                         | Recherc                                                              | :her                       |                                                                                                    |
|                                                                                         | Recherc                                                              | her                        |                                                                                                    |
|                                                                                         | Rechero                                                              | cher                       |                                                                                                    |
|                                                                                         | Recherc                                                              | ou<br>erche par em         | preinte digitale                                                                                                    |
| ritères de recherc                                                                      | Recherc                                                              | ou<br>erche par em         | preinte digitale<br>Scannérisation de l'empreinte                                                                                                    |
| ritères de rechercl                                                                     | Recherc<br>Rech<br>©F OM                                             | ou<br>erche par em         | preinte digitale<br>Scannérisation de l'empreinte<br>Etape 1 : Brancher le lecteur                                                                                                    |
| Critères de recherc                                                                     | Recherc<br>Rech<br>®F OM                                             | ener<br>Ou<br>erche par em | Scannérisation de l'empreinte<br>Etape 1: Brancher le lecteur<br>Etape 2: Déposer l'index de la main droite sur le lecteur<br>Etape 3: Cliquer sur le bouton "Capturer"                                                                                     |
| Critères de recherc<br>Sexe :<br>Le patient est-il déjà abonné                          | Rechero<br>Rechero<br>®F OM<br>?<br>®Non Ooui                        | erche par em               | Scannérisation de l'empreinte<br>Etape 1: Brancher le lecteur<br>Etape 2: Déposer l'index de la main droite sur le lecteur<br>Etape 3: Cliquer sur le bouton "Capturer"<br>Etape 4: Cliquer sur le bouton "Rechercher" pour continuer                       |
| Critères de recherc<br>Sexe : •<br>Le patient est-il déjà abonné                        | Recherce<br>Recherce<br>®F OM<br>?<br>®Non Ooui                      | ou<br>erche par em         | Scannérisation de l'empreinte<br>Etape 1: Brancher le lecteur<br>Etape 2: Déposer l'index de la main droite sur le lecteur<br>Etape 3: Cliquer sur le bouton "Capturer"<br>Etape 4: Cliquer sur le bouton "Rechercher" pour continuer                       |
| Critères de recherc<br>Sexe : •<br>.e patient est-il déjà abonné<br>•<br>nstitution : • | Recherc<br>Rech<br>©F OM<br>?<br>®Non OOui<br>Sélectionner site      | erche par em               | Scannérisation de l'empreinte         Etape 1: Brancher le lecteur         Etape 2: Déposer l'index de la main droite sur le lecteur         Etape 3: Cliquer sur le bouton "Capturer"         Etape 4: Cliquer sur le bouton "Rechercher" pour continuer   |
| Critères de recherc<br>Sexe : •<br>Le patient est-il déjà abonné<br>•<br>nstitution : • | Recherce<br>Recherce<br>@F OM<br>?<br>@Non OOui<br>Sélectionner site | ou<br>erche par em         | Scannérisation de l'empreinte<br>Etape 1: Brancher le lecteur<br>Etape 2: Déposer l'index de la main droite sur le lecteur<br>Etape 3: Cliquer sur le bouton "Capturer"<br>Etape 4: Cliquer sur le bouton "Rechercher" pour continuer<br>Capturer<br>PLAGEZ |

Image 23 : Différentes options de recherche

Sur cet écran on peut accéder au dossier du patient soit par son *Code ST*, par *CIN*, par *SmartCard*, par *Empreinte digitale*.

Si la recherche se fait par empreinte digitale alors il faudra remplir les champs de *Critères de recherche,* ensuite cliquer sur **CAPTURER** <sup>Capturer</sup> et suivre un processus identique à Scanner une carte.

Dans chacun de ces options de recherche après avoir rempli tous les champs, un clic sur **RECHERCHER** renvoie au dossier du patient, *Image 8*, et dispensés les services nécessités.

### E. CARTES EMISES

Ce module consiste en la liste des patients qui sont déjà affiliés au service **Carte VIP**, il permet également d'**Emettre une carte** aux patients qui le souhaitent.

Dépendamment du compte utilisé : si c'est un **Administrateur Site** la liste correspond aux cartes émises par le <u>site même</u>, si c'est un **Administrateur Central** la liste correspond à **toutes** les cartes émises sur le système.

| Scanner une           | e carte                      | C                    | 🛛 Actif | ?                       |                                                                           | 5                                 |                     |        |                  |
|-----------------------|------------------------------|----------------------|---------|-------------------------|---------------------------------------------------------------------------|-----------------------------------|---------------------|--------|------------------|
| Départ                | ement 🗸                      | Commu                | ne      | ►Site                   | Sexe                                                                      | v (                               | code st ou nom d    | du p   | Rechercher       |
| Code St du<br>patient | Nom<br>complet du<br>patient | Site                 | Sexe    | Commune de<br>résidence | Adresse du patient                                                        | Date<br>d'émission de<br>la carte | Date<br>rendez-vous | Editer | Desabonner/Reabo |
| ST00293               | Patient<br>Patient           | Klinik Pep<br>Bondye | F       | JÉRÉMIE                 | DECADE                                                                    | 20/01/2021                        | 31/05/2023          |        | ۲                |
| 00598                 | Patient<br>Patient           | Klinik<br>Solidarite | F       |                         |                                                                           | 04/02/2021                        | 17/11/2022          | 2      | 8                |
| ST 00674              | Patient<br>Patient           | Klinik Pep<br>Bondye | F       | JÉRÉMIE                 | sassier, zone institution<br>Pierre Toussaint                             | 15/02/2021                        | 08/12/2022          | 2      | 8                |
| 00779                 | Patient<br>Patient           | Klinik<br>Solidarite | F       | DELMAS                  | #49,delmas 5,bo legliz<br>katolik st Yves la                              | 04/02/2021                        | 09/12/2022          | 2      | 8                |
| 00794                 | Patient<br>Patient           | Klinik<br>Solidarite | м       | LES CAYES               | #23,lea cayes rue dette ,ler<br>section a l'entree de l'hopital<br>OFATMA | 04/02/2021                        | 19/07/2022          |        | ۲                |
| 00831                 | Patient<br>Patient           | Klinik<br>Solidarite | М       |                         | #5,rue dault,carrefour feille                                             | 04/02/2021                        | 27/02/2023          |        | ۲                |
| 00849                 | Patient<br>Patient           | Klinik<br>Solidarite | F       | CARREFOUR               | 44 Martissant 23 Prolonge                                                 | 04/02/2021                        | 28/03/2023          |        | ۲                |

| COMPOSANTES                        | DESCRIPTION                               |  |
|------------------------------------|-------------------------------------------|--|
| 1                                  | Rechercher un patient grâce à sa carte    |  |
| 2 Filtrer la liste automatiquement |                                           |  |
| 3                                  | Informations relatives aux patients       |  |
| 4                                  | Filtrer les patients actifs/inactifs      |  |
| 5                                  | Rechercher un patient grâce à son code ST |  |
| 6                                  | Editer les informations d'un patient      |  |
| 7                                  | Abonner/Désabonner patient                |  |

Tableau 6 : Composantes de la liste des patients détenteurs d'une carte

Rechercher

Bouton permettant d'effectuer une recherche suivant certains filtres

Si l'on se connecte avec un compte Administrateur Niveau Central, les filtres, *composante 2 du tableau 6*, sont plus nombreux que si l'on se connecte avec un compte Administrateur Site puisque dans ce cas les données sont relatives au site.

## E.1. Actifs/Inactifs

L'option pour rechercher les patients actifs/inactifs, Actif? *composnate 4 du tableau 6*, permet d'afficher selon si la case est cochée ou pas, respectivement la liste des patients abonnés/désabonnés. Lorsque la case est cochée liste affiche les patients abonnés, c'est-à-dire affiliés au système **carte VIP**. Si la case n'est pas cochée liste change et affiche les patients désabonnés.

### Par défaut la liste affiche les patients abonnés.

Bouton permettant de désabonner un patient si la liste affiche les patients abonnés.

## V

Bouton permettant d'abonner un patient si la liste affiche les patients désabonnés.

En cliquant sur l'un des deux boutons présentés en haut, une fenêtre apparait à l'écran.

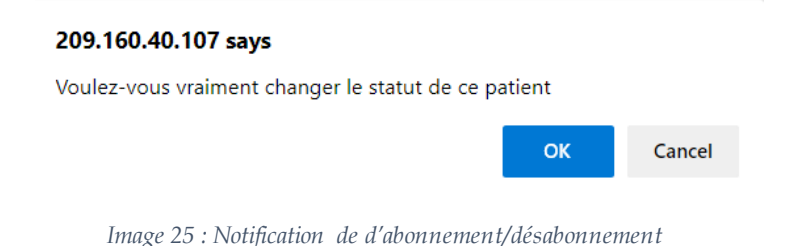

En cliquant sur **OK**, on change le statut du patient, *abonné/désabonné*.

### E.2. Emettre une carte

Emettre une carte à un patient

Bouton d'émission d'une carte

<u>Seul un Administrateur Site</u> peut émettre une Carte VIP, et ceci seulement aux patients du site en question.

Comme mentionné dans le module **RECHERCHE**, pour *émettre/scanner* une carte il faut un lecteur NFC, *Image 21*, dont l'utilisation n'est compatible qu'avec la version **DESKTOP**, *composante 3 tableau 1*.

De ce fait lorsqu'on doit **Emettre une carte** il faut impérativement se connecter à l'application via la version **DESKTOP**, *composante 3 tableau 1*.

En cliquant sur le bouton **EMETTRE UNE CARTE A UN PATIENT**, l'image suivante s'affiche à l'écran et la procédure peut commencer, elle se fait en quatre **ETAPES** :

### E.2.1. ETAPE 1 : Informations générales

| Informations générales    | Empreinte | digitale  | Que    | stions de sécurité | Accompagnate | eur(s)            |      |
|---------------------------|-----------|-----------|--------|--------------------|--------------|-------------------|------|
| Informations              |           |           |        |                    |              |                   |      |
| Détenteur de la carte *   |           | Selection | ner un | patient            |              |                   | •    |
| CIN du patient            |           |           |        |                    |              |                   |      |
| Code dossier du patient * |           |           |        |                    |              |                   |      |
| dentification *           |           | 🗆 Empreir | ite    | SmartCard          | Code ST et d | questions de sécu | rité |
| Continuer                 |           |           |        |                    |              |                   |      |
| Etape 1 de 4              |           |           |        |                    |              |                   |      |

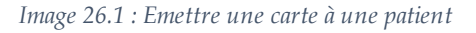

| COMPOSANTES | DESCRIPTION                                                  |
|-------------|--------------------------------------------------------------|
| 1           | Différentes étapes pour émettre une carte à un patient       |
| 2           | Informations relatives au patient                            |
| 3           | Passer à une autre étape                                     |
| 4           | Indique l'étape du processus                                 |
| 5           | Sauvegarder les informations                                 |
| 6           | Ferme l'Image 26.1 mais garde les informations déjà rentrées |

Tableau 7 : Composantes d'émission de carte à un patient

*Identification* Identification\* permet de savoir avec quel moyen on pourra identifier le patient lorsqu'il se présentera à un site. **Code ST** et **questions de sécurité** Code ST et questions de sécurité est coché par défaut comme moyen d'identification.

<u>Cocher SmartCard/Empreinte dans la *composante 2 du tableau 7* permet de les <u>considérer comme un outil d'identification. Sinon on ne pourra pas accéder au dossier</u> <u>du patient, RECHERCHE, via ces moyens lorsqu'il se présentera à un site</u>.</u> Le *code dossier* du patient, réparti en 4 blocs de 4 chiffres, est le code qui se trouve sur la carte que l'on va attribuer à ce patient.

Cliquer sur **SELECTIONNER UN PATIENT dans la** *composante 2 du tableau 7*, affiche la liste de tous les patients du site qui ne sont pas <u>encore</u> affiliés au service **carte VIP**, et permet d'en sélectionner un.

| Sélectionner le patient * 🔺 |          |  |  |  |  |
|-----------------------------|----------|--|--|--|--|
|                             |          |  |  |  |  |
| Sélectionner le patient     | <b>^</b> |  |  |  |  |
| MARC ANDRÉ ST JEAN - 01353  |          |  |  |  |  |
| BEATRICE LAFORTUNE - 01087  |          |  |  |  |  |
| 115979 32668 - 01087        |          |  |  |  |  |
| BETANIA FRANCOIS - 00693    |          |  |  |  |  |
| GILBERT MEDINA - 01353      |          |  |  |  |  |
| ·                           |          |  |  |  |  |

Image 26.2 : Sélectionner un patient

## E.2.2. ETAPE 2 : Empreinte Digital

La deuxième étape consiste en la prise d'empreinte du patient.

| Emettre une cart                                                                                      | e pour un patie                                              | ent                                        |                   | ×           |
|----------------------------------------------------------------------------------------------------|--------------------------------------------------------------|--------------------------------------------|-------------------|-------------|
| Informations générales                                                                                | Empreinte digitale                                           | Questions de sécurité                      | Accompagnateur(s) |             |
| Scannerisation de l'er                                                                                | mpreinte                                                     |                                            |                   |             |
| Etape 1: Brancher le lecteu<br>Etape 2: Déposer l'index d<br>Etape 3: Cliquer sur le bou<br>Continuer | ır<br>e la main droite sur le lec<br>ton " <b>Capturer</b> " | eteur<br>**<br>PLACEZ<br>VOTRE<br>DOGT GUR | Capturer          |             |
| Etape 1 de 4                                                                                          |                                                              |                                            |                   |             |
|                                                                                                    |                                                              |                                            |                   |             |
|                                                                                                    |                                                              |                                            | Annuler           | Sauvegarder |

Image 27 : Scannériser l'empreinte du patient

### E.2.3. ETAPE 3 : Question de Sécurité

La troisième étape consiste en les questions de sécurité.

| Emettre une carte pour u         | ın patie | ent                   |                   | ×           |
|----------------------------------|----------|-----------------------|-------------------|-------------|
| Informations générales Empreinte | digitale | Questions de sécurité | Accompagnateur(s) |             |
| Questions de sécurité            |          |                       |                   |             |
| Nom de la mère *                 | Staelle  |                       |                   |             |
| Ville de naissance *             | ACUL-D   | DU-NORD               |                   | ~           |
| Ville de residence *             | AQUIN    |                       |                   | ~           |
| Continuer                        |          |                       |                   |             |
| Etape 1 de 2                     |          |                       |                   |             |
|                                  |          |                       | Annuler           | Sauvegarder |

*Image 28 : Questions de sécurité* 

### E.2.4. ETAPE 4 : Accompagnateur

La quatrième étape consiste à ajouter un accompagnateur :

| Emettre une carte      | e pour un patie    | ent                    |       |              |             |
|------------------------|--------------------|------------------------|-------|--------------|-------------|
| Informations générales | Empreinte digitale | Questions de sécurité  | Accom | pagnateur(s) |             |
| Accompagnateur(s)      | Prénom             | Prénom                 | Sexe  | ®F ◯M        |             |
|                        |                    |                        |       | Ajouter Acco | ompagnateur |
| Etape 1 de 4           |                    |                        |       |              |             |
|                        |                    |                        |       | Annuler      | Sauvegard   |
|                        | Image 29.1 : Ajoi  | uter un accompagnateur | r (1) |              |             |
| er Accompagnateur      | Bouto              | n d'aiout d'un ac      | ccomp | agnateu      | r           |

En cliquant sur ce bouton, après avoir rempli les informations demandées : *nom*, *prénom, sexe*, l'*Image* 29.1, change comme suit :

| Accom  | pagnateur(s) |        |        |                            |
|--------|--------------|--------|--------|----------------------------|
| Nom    | Nom          | Prénom | Prénom | Sexe <b>©</b> F <b>O</b> M |
|        |              |        |        | Ajouter Accompagnateur     |
| Prénom | 1            | Nom    | Sexe   | А                          |
| Yanick |              | Yoni   | F      | Supprime                   |

*Image 29.2 : Ajouter un accompagnateur (2)* 

La *composante A de l'image 29.2,* supprimer l'accompagnateur enregistré.

Après avoir rempli tous les champs obligatoires, cliquer sur sauvegarder, *composante 5 du tableau 7,* enregistrera les informations du patient et celui-ci vient s'ajouter à la liste des patients détenteurs d'une carte, *Image* 24.

Le patient récemment ajouté est par défaut considéré *ACTIF*, donc enregistré dans le service **carte VIP**, il est donc éligible pour l'utilisation de la carte VIP. C'est-à-dire qu'on le trouvera lorsque l'on effectuera une **RECHERCHE**.

Pour finaliser la procédure d'**Emettre une carte** il faut cliquer sur **Editer**, *composante 6 du tableau 6*, et ainsi livrer une carte au patient.

## E.3. Editer

Editer les informations relatives aux patients.

En cliquant sur ce bouton dans la liste des patients détenteurs d'une carte, *Image* 

24, l'écran suivant apparait et permet d'éditer *certaines* informations concernant le patient.

C'est également en cliquant sur sur ce bouton que l'on pourra finaliser la procédure pour attribuer la carte au patient.

|               | Dernière visite : 25/06/2021<br>Adresse : Berquier, nan ravin Ian<br>Dernière charge virale : N/A | Téléph<br>Willy Brice la Statut<br>Valeur | one : 33333333<br>VIH : N/A<br>Charge Virale : | DNN / Sex<br>Régime : : | <b>xe :</b> 06-10-1970 / F<br>3TC+DTG+TNF |
|---------------|---------------------------------------------------------------------------------------------------|-------------------------------------------|------------------------------------------------|-------------------------|-------------------------------------------|
| Code ST       | 00998                                                                                             | Code dossier                              | 2345-0764-1434-0054                            | CIN                     | 45678907986                               |
| dentification | :                                                                                                 | Empreinte                                 | SmartCard                                      | (                       | 🖉 Code ST et questions de sécur           |
| mère          |                                                                                                   | naissance                                 | ABRICOTS                                       | residence               | ABRICOTS                                  |
| Accompa       | ghateur(s)                                                                                        |                                           |                                                |                         |                                           |
| Accompa       | gnateur(s)                                                                                        |                                           |                                                | 1                       | Ajouter accompagna                        |

Image 30 : Editer les informations d'un patient détenteur d'une carte

| COMPOSANTES | DESCRIPTION                           |
|-------------|---------------------------------------|
| Α           | Informations relatives aux patients   |
| 1           | Ajouter un accompagnateur au patient  |
| 2           | Annuler/sauvegarder les modifications |

Tableau 8 : Composantes pour éditer les informations d'un patient

lmprimer Carte VIP

Bouton permettant d'ajouter les informations de l'*Image 30* sur la puce de la carte NFC

Il suffit de brancher le lecteur NFC, *Image 21*, de cliquer sur **Imprimer carte VIP** et de suivre les mêmes instructions que lors de la fonctionnalité **RECHERCHE**, *Image 22.1*, jusqu'à cette fenêtre.

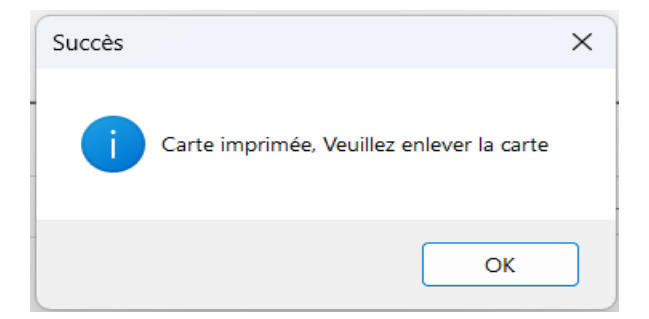

Image 31 : Impression de la carte

#### F. SERVICES EXTERNES

Ce module est un rapport des services dispensés aux patients de l'ensemble des sites (institutions) du système via **carte VIP**.

| Date visite:          |         | Date I<br>vous: | rochai | n Rendez-            | Selectionner l'ir    | istitution:          | Entrer le | Code ST:                   | Selectionner ty | pe visite:                    |                   |
|-----------------------|---------|-----------------|--------|----------------------|----------------------|----------------------|-----------|----------------------------|-----------------|-------------------------------|-------------------|
|                       |         |                 |        |                      | Sélectionner s       | ite 🗸                |           |                            | Sélectionner    | type visit:                   | cher              |
| Exporter en ex        | ccel    |                 |        |                      |                      |                      |           |                            |                 |                               |                   |
| Code St du<br>patient | Nom     | Prenom          | Sexe   | Site Parent          | Site Visitée         | Departeme<br>Visitée | ent Site  | Type Visite                | Date<br>Visite  | Date Prochain Rendez-<br>Vous | Est<br>Synchronis |
| 00506                 | Patient | Patient         | F      | Klinik Solidarite    | Klinik Pep<br>Bondye | GRANDE AI            | NSE       | Prélèvement<br>laboratoire | 01/08/2023      | 01/01/1900                    | Non               |
| 00506                 | Patient | Patient         | F      | Klinik Solidarite    | Klinik Pep<br>Bondye | GRANDE AI            | NSE       | Ordonnances                | 01/08/2023      | 01/10/2023                    | Non               |
| 00072                 | Patient | Patient         | F      | Clinique G<br>Amédée | Klinik Pep<br>Bondye | GRANDE AI            | NSE       | Ordonnances                | 19/05/2023      | 19/07/2023                    | Non               |
| 00072                 | Patient | Patient         | F      | Clinique G<br>Amédée | Klinik Pep<br>Bondye | GRANDE AI            | NSE       | Ordonnances                | 19/05/2023      | 19/07/2023                    | Non               |
| 00072                 | Patient | Patient         | F      | Clinique G<br>Amédée | Klinik Pep<br>Bondye | GRANDE AI            | NSE       | Ordonnances                | 19/05/2023      | 19/07/2023                    | Non               |
| 00072                 | Patient | Patient         | F      | Clinique G<br>Amédée | Clinique G<br>Amédée | OUEST                |           | Prélèvement<br>laboratoire | 19/05/2023      | 01/01/1900                    | Non               |
| 00001                 | Patient | Patient         | М      | Clinique G<br>Amédée | Clinique G<br>Amédée | OUEST                |           | Ordonnances                | 19/05/2023      | 05/07/2023                    | Non               |
| 00001                 | Patient | Patient         | м      | Clinique G<br>Amédée | Clinique G<br>Amédée | OUEST                |           | Ordonnances                | 19/05/2023      | 05/07/2023                    | Non               |
| 00013                 | Patient | Patient         | м      | Clinique G           | Clinique G           | OUEST                |           | Ordonnances                | 19/05/2023      | 19/08/2023                    | Non               |

Image 32 : Liste des patients ayant reçu un service via la carte VIP

| COMPOSANTES | DESCRIPTION                                                |
|-------------|------------------------------------------------------------|
| 1           | Rechercher des patients dans la liste                      |
| 2           | Exporter la liste sur Microsoft Excel                      |
| 3           | Informations relatives aux services reçus par les patients |

Tableau 9 : Composantes des services externes

#### G. RAPPORTS

Ce sont des listes qui relatent les dispenses du système.

#### 📑 Rapport 🔸

Rapport de dispense

Dispensation journalière

Dispenses effectuées

*Image 33 : Rapports* 

### G.1. Rapport de dispenses

En cliquant sur cette composante, un écran uniquement constitué de filtres apparait.

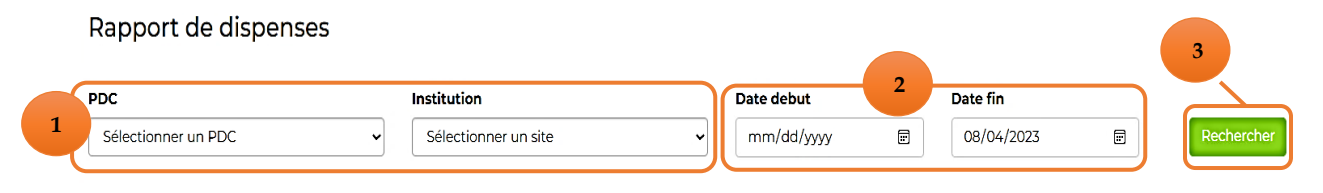

*Image* 34 : *Filtres pour le rapport des dispenses* 

| COMPOSANTES | DESCRIPTION                           |
|-------------|---------------------------------------|
| 1           | Filtre pour les dispenses             |
| 2           | Rechercher une dispense selon la date |
| 3           | Effectuer la recherche                |

Tableau 10.1 : Composantes du rapport de dispenses

#### Il suffit de remplir un filtre pour dévoiler un rapport le concernant.

| DC<br>PDC-Klinik Solidarité-Carrefour | Institution     Sélection | nner un site | Date debut     mm/dd/yyyy | Date fin 08/04/2023 | Rechercher     |
|---------------------------------------|---------------------------|--------------|---------------------------|---------------------|----------------|
| <b>1édicament</b>                     |                           |              | Quantité Commandée        | Nombre de Patients  | Liste Patients |
| bacavir (ABC)                         |                           |              | 210                       | 1                   |                |
| Acetaminophen                         |                           |              | 54380                     | 189                 |                |
| cide Folique                          |                           |              | 79260                     | 186                 | D              |
| cyclovir                              |                           |              | 110                       | 2                   |                |
| moxicilline                           |                           |              | 57                        | 3                   | D              |
| Complexe                              |                           |              | 79410                     | 186                 |                |
| alamine                               |                           |              | 90                        | 1                   | P              |
| iprofloxacin                          |                           |              | 50                        | 2                   | D              |
| otrimoxazole (TMS)                    |                           |              | 49007                     | 186                 | P              |
| olutegravir                           |                           |              | 233489                    | 226                 |                |
| Joxycycline                           |                           |              | 170                       | 6                   |                |
| Elavirana (ED.)                       |                           |              | 7060                      | 4.9                 |                |

Image 35 : Rapport des dispenses

| COMPOSANTES | DESCRIPTION                               |
|-------------|-------------------------------------------|
| 1           | Filtre pour les dispenses                 |
| 2           | Informations relatives aux dispenses      |
| 3           | Liste des patients ayant reçu la dispense |
| 4           | Effectuer la recherche                    |

Tableau 10.2 : Composantes du rapport de dispenses

En cliquant sur

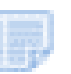

*composante 3 du tableau 14, l'écran apparait.* 

|   |                    |                                |                   | Carte V              | <b>'IP</b>                |                             |                  |
|---|--------------------|--------------------------------|-------------------|----------------------|---------------------------|-----------------------------|------------------|
| A | Retour Les p       | atients ayant reçu Abacavir (/ | \BC)              |                      |                           |                             |                  |
|   | Code St du patient | Nom complet du patient         | Site              | Commune de résidence | Adresse du patient        | Date d'émission de la carte | Date rendez-vous |
|   | ST 00839           | Patient Patient                | Klinik Pep Bondye |                      | Roseaux (zone Embouchure) | 22/04/2021                  | 08/11/2021       |

*Image* 36 : *Informations relatives aux patients ayant reçu la dispense* 

Le bouton retour, *composante A de l'Image 36*, permet de revenir à l'écran de Rapport de dispense, *Image 35*.

#### G.2. Dispenses effectuées

C'est une liste de toutes les dispenses effectuées aux patients avec des informations relatives sur ces dispenses.

Rapport des dispenses effectués (2478)

| Code St du patient | Date Ordonnance | Durée | Date de livraison |
|--------------------|-----------------|-------|-------------------|
| ST00050            | 21/01/2021      | 180   | 12/02/2021        |
| ST00124            | 14/01/2021      | 90    | 12/02/2021        |
| ST00121            | 13/01/2021      | 90    | 12/02/2021        |
| ST00120            | 12/01/2021      | 90    | 12/02/2021        |
| ST00119            | 08/01/2021      | 90    | 12/02/2021        |
| ST00118            | 06/01/2021      | 90    | 12/02/2021        |
| ST00117            | 06/01/2021      | 90    | 12/02/2021        |
| ST00125            | 14/01/2021      | 90    | 05/02/2021        |
| ST00122            | 13/01/2021      | 90    | 05/02/2021        |
| ST00038            | 22/01/2021      | 180   | 05/02/2021        |
| ST00006            | 20/01/2021      | 180   | 03/02/2021        |
| ST00045            | 21/01/2021      | 180   | 03/02/2021        |
| ST00053            | 14/01/2021      | 90    | 03/02/2021        |
| ST00027            | 22/01/2021      | 180   | 03/02/2021        |
| ST00007            | 15/01/2021      | 180   | 03/02/2021        |
| ST00056            | 27/01/2021      | 180   | 03/02/2021        |

Image 37 : Liste des dispenses effectuées

### H. PARAMETRES

Disponible que si l'on se connecte avec un compte Administrateur Niveau Central, ce module affiche les rubriques suivantes :

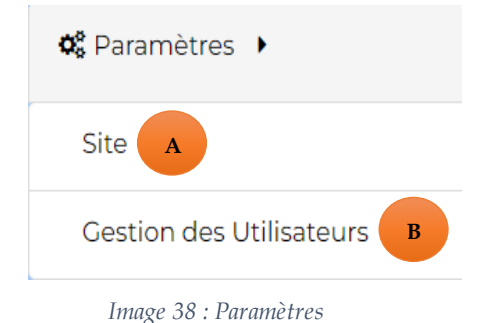

### H.1. Option A : Paramètres de Site

Un clic sur **Site**, *composante A de l'Image 38*, fait apparaitre l'écran suivant, qui est une liste de tous les sites utilisant la **carte VIP**.

|           |                                                | Aiouter un nouveau site |
|-----------|------------------------------------------------|-------------------------|
| Code Site | Institution                                    | Nombre d'abonnés        |
| 11199     | Klinik Solidarite                              | 251                     |
| 13601     | Hopital Saint Luc                              | 244                     |
| 31113     | Klinik Eritaj(Nord)                            | 232                     |
| 11236     | Klinik Eritaj                                  | 166                     |
| 41204     | Unité Communnautaire Mobile Nord-Est           | 147                     |
| 32209     | New Hope Hospital                              | 31                      |
| 81101     | Klinik Pep Bondye                              | 30                      |
| 11161     | CPFO-Centre de Promotion des Femmes Ouvrieres  | 24                      |
| 11237     | Unité Communautaire Mobile Ouest               | 19                      |
| 31101     | Centre de Santé la Fossette                    | 1                       |
| 11234     | Centre Lakay de Delmas 19                      | 1                       |
| 82201     | Hôpital de la Communauté Dame-Marienne         | 1                       |
| 34101     | CBP Saint-Raphael                              | 0                       |
| 11232     | Centre de Nutrition et de Santé Rosalie Rendue | 0                       |
| 43301     | Centre de Santé de Terrier Rouge               | 0                       |

Image 39 : Liste des sites offrant les services via la carte VIP

Ajouter un nouveau site

Ce bouton permet à l'administrateur d'ajouter un nouveau site parmi ceux qui utilisent la carte VIP

### En cliquant dessus l'écran suivant s'affiche.

| Ajouter un nouvea                | au site                                |                          |
|----------------------------------|----------------------------------------|--------------------------|
| Sélectionner le site à ajouter * | 1<br>Célectionnes la cite              | ×                        |
| Services offerts *               | Visite Clinique Examens de laboratoire | Ordonnance Dispensation  |
|                                  |                                        | 3<br>Annuler Sauvegarder |

Image 40 : Ajouter un nouveau site

| COMPOSANTES | DESCRIPTION                                                  |
|-------------|--------------------------------------------------------------|
| 1           | Sélectionner un site qui n'est pas encore affilié au service |
| 2           | Sélectionner les services offerts par le site                |
| 3           | Annuler/Sauvegarder l'ajout du nouveau site                  |

Tableau 11 : Composantes pour Ajouter un nouveau site

### H.2. Option B : Paramètres de Gestion des Utilisateurs

L'*option B* fait apparaitre l'écran suivant pour gérer les comptes des différents utilisateurs du site.

| Sélectionner un groupe d'utilisateur 🗸 🗸 |       | Username, nom, prenom                    | Rechercher     | Rechercher            |       | Nouvel Enregistrement |              |
|------------------------------------------|-------|------------------------------------------|----------------|-----------------------|-------|-----------------------|--------------|
| Username                                 | Nom   | Prénom                                   | Email          | Groupe<br>Utilisateur | Actif | Désactiver            | Réinitialise |
| arbpossibleDelmas19                      |       |                                          |                | Site                  | Non   | 0                     | ۵            |
| Admin_PDC-KE-HSL                         | Admin | Hopital Sai                              | nt Luc         | DDP_Local             | Oui   | ۲                     | ۵            |
| Admin_PDC-KPB-C                          | Admin | PDC-Klinik<br>Bondye-Ca                  | Pep<br>stillon | DDP_Local             | Oui   | ۲                     | ٢            |
| Admin_PDC-KPB-D                          | Admin | PDC-Klinik<br>Bondye-Da                  | Pep<br>iyer    | DDP_Local             | Oui   | ۲                     | ۵            |
| Admin_PDC-KPB-M                          | Admin | PDC-Klinik<br>Bondye-Me                  | Pep<br>pron    | DDP_Local             | Oui   | ۲                     | ۵            |
| Admin_PDC-KS-BD                          | Admin | PDC-Klinik<br>Solidarité-E<br>Delmas     | Bas            | DDP_Local             | Oui   | ۲                     | ۱            |
| Admin_PDC-KS-C                           | Admin | PDC-Klinik<br>Solidarité-C               | Carrefour      | DDP_Local             | Oui   | ۲                     | ٢            |
| Admin_PDC-KS-CF                          | Admin | PDC-Klinik<br>Solidarité-<br>Carrefour-f | euilles        | DDP_Local             | Oui   | ۲                     | ٢            |
| Admin_vcj                                | Admin | vcj                                      |                | DDP_Local             | Oui   | ۲                     | ۵            |

Image 41 : Liste des comptes des utilisateurs du système

Bouton permettant de désactiver un compte. L'utilisateur désactivé n'a plus accès au système

Un compte désactivé ne peut pas être réactivé.

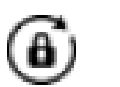

Bouton permettant de réinitialiser un mot de passe

Nouvel Enregistrement

Ajouter un nouvel utilisateur

#### Entregister utilisateur

| Nom Utilisateur    |                                                  |   |
|--------------------|--------------------------------------------------|---|
| Nom                |                                                  |   |
| Prénom             |                                                  |   |
| Email              |                                                  |   |
| Groupe Utilisateur | Sélectionner un groupe d'utilisateur             | Α |
| Mot de Passe       |                                                  |   |
|                    | Actif                                            |   |
|                    | Changer le mot de passe à la prochaine connexion |   |
|                    | Sauvegarder Abandonner                           |   |

Image 42.1 : Ajouter un nouvel utilisateur

En cliquant sur sélectionner un groupe d'utilisateur, *Option A*, on déroule les groupes d'utilisateur qui peuvent avoir accès au site comme suit :

| Sélectionner un groupe d'utilisateur |
|--------------------------------------|
| Administrateur                       |
| DDP_Local                            |
| DDP_Manager                          |
| Site                                 |

*Image* 42.2 : *Sélectionner le type d'utilisateurs* 

Si l'utilisateur choisit de changer son mot de passe à la prochaine connexion, lorsque se connectera il aura cette fenêtre

| Changer votre                    | e mot de passe                                          |  |
|----------------------------------|---------------------------------------------------------|--|
| louveau mot de passe             |                                                         |  |
| Nouveau mot de passe             |                                                         |  |
| lot de passe                     |                                                         |  |
| Répéter mot de passe             |                                                         |  |
| CHANGER M                        | OT DE PASSE                                             |  |
| ×Minimum 8 caractères            | XMinimum une lettre<br>minuscule<br>XMinimum un chiffre |  |
| XMinimum une lettre<br>majuscule |                                                         |  |
|                                  | X Mot de passe identiques                               |  |

Image 43 : Changer le mot de passe à la connexion